2 ducamos CLM

# ¿Cómo accedo a las aplicaciones de Office 365?

#### **ACCEDEMOS A EDUCAMOSCLM**

Vamos a <u>educamosclm</u> y hacemos clic en iniciar sesión.

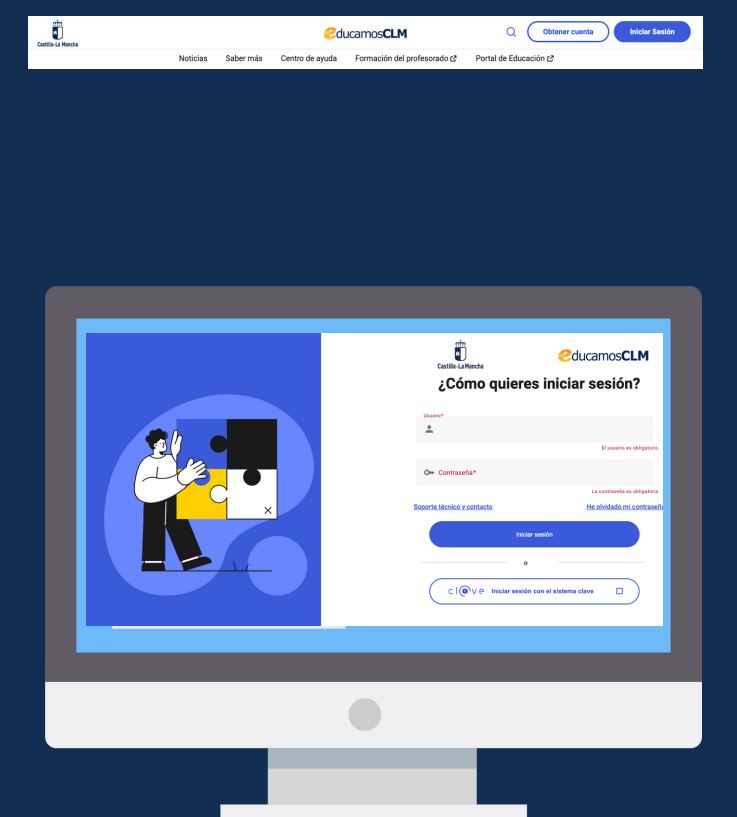

### **NOS IDENTIFICAMOS**

Escribimos nuestro **usuario** de educamosclm y nuestra contraseña y ¡ya estamos dentro de educamosclm!

ducamos CLM

## **ACCEDEMOS A OFFICE365**

Ahora hacemos clic en el botón de "acceder" dentro del bloque de office 365.

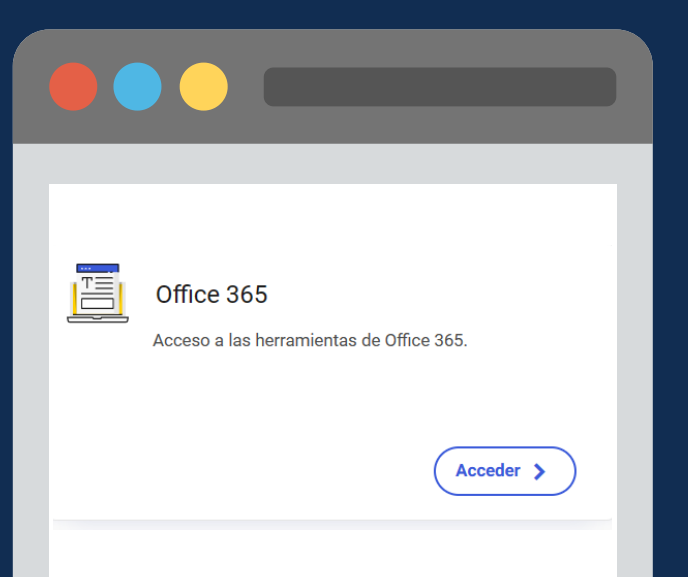

| Crear un episodio nuevo   Spotii) 🗙 📔 🌰 Prei | entaciones Módulo C - One: 🗙 🗳 Página principal   Microsoft 365 🗙 - | +           | v – Ø                          |  |
|----------------------------------------------|---------------------------------------------------------------------|-------------|--------------------------------|--|
| O in microsoft365.com/?auth=.                | 🗆 🕒 Imitado                                                         |             |                                |  |
| Microsoft 365 →                              | , P Buscar                                                          |             | © ? ·····                      |  |
| plicaciones                                  | ida a Microsoft 365, Mario                                          |             | Instalar aplicaciones ~        |  |
| 🚺 Outlook 🏾 🌰 OneDrive                       |                                                                     |             |                                |  |
| Word Keel                                    | recientemente 🛛 🗞 Compartido 🖄 Favoritos 🕂                          |             | ⊤ Cargar 📑 🔠                   |  |
| PowerPoint 関 OneNote                         | 37                                                                  | 12 dic 2022 | 🖉 Lo ha editado                |  |
| SharePoint 📫 Teams                           |                                                                     | 24 oct 2022 | Marco Librado Torres lo ha edi |  |
| Sway 📫 Yammer                                |                                                                     | 4 and 2022  |                                |  |
| Power Auto                                   |                                                                     | 4 OCT 2022  |                                |  |
| fodas las aplicaciones $\rightarrow$         | ación de programaciones didácticas y supervisión de las mismas      | 30 ene 2022 |                                |  |
| ocumentos Crear ~                            | o con datos identificativos.PDF                                     | 30 ene 2022 |                                |  |
| Prueba de Mario                              | juego                                                               | 30 ene 2022 |                                |  |
| OneDrive de Ma> >Documents                   |                                                                     |             | Vertede                        |  |
| Mi contenido →                               |                                                                     |             | Comentarios                    |  |

# SELECCIONAMOS LA APLICACIÓN QUE QUEREMOS UŠAR

Hacemos clic en la esquina superior izquierda de la ventana para visualizar todas las aplicaciones que podemos usar. Para crear documentos seleccionamos WORD y para hacer presentaciones POWERPOINT.

#### **CREAMOS NUESTRO** DOCUMENTO

Una vez elegida la aplicación que queremos usar, tendremos tres opciones: 1) crear un nuevo documento; 2)abrir uno ya existente; o 3) arrastrar uno de nuestro dispositivo al interior de la ventana de la aplicación.

• • •

| CoursesCLM Word                                                                | 🔎 Bascar                                         |                     |                                                                                                    |                   | ra-                        | © ?                                       |   |
|--------------------------------------------------------------------------------|--------------------------------------------------|---------------------|----------------------------------------------------------------------------------------------------|-------------------|----------------------------|-------------------------------------------|---|
| Crear meeto                                                                    |                                                  |                     |                                                                                                    |                   |                            |                                           |   |
|                                                                                |                                                  |                     | The second second |                   |                            | <b>*</b>                                  |   |
| Documento en Manco Notas generales De                                          | cumento de estil Documento de estil              | Prospecto de jornad | Carricula con reono                                                                                                    | Infance           | Carviculars vitae cra      | Falleto de evento<br>Ver mis plantilas -b |   |
| Recomendados                                                                   |                                                  |                     |                                                                                                    |                   |                            | $\sim$                                    |   |
| 500° Aperator 1227                                                             | 8 Lo ha abierto recientemente<br>Aper a les 1218 |                     | a ko 233                                                                                                    | -izhae            | D jacoba 1125              | 1                                         |   |
|                                                                                |                                                  | 1                   | Transa Transa and Street                                                                                                    |                   | d. Derma Renner            |                                           | • |
|                                                                                |                                                  |                     |                                                                                                    |                   | ACTA DE LA 1               | ESIÓN CALINE:                             |   |
| 00 Enlaces interesentes centros educativos CLM                                 | Documento4                                       | 68 Planific         | ación semanal 17-21 abell                                                                                                    |                   |                            |                                           | - |
| 🕲 Todoo) 💿 Abierto recientemente 🛛 🔅 Comper                                    | ido) (@Tevortos)                                 |                     |                                                                                                    | Titrar por palabo | dare W R                   | ner († teger                              | P |
| Nombre                                                                         | M1                                               | dificado 🔹          | Propietario                                                                                                    | Activ             | dad                        | $\bigcirc$                                | N |
| Documented<br>Archives de Jose Maria Gonsiler Lansa                            | Ag                                               | eralas 12:19        |                                                                                                    | C (               | o ha abierto recientemente | 4 3                                       | ľ |
| Atta, Sesianes, Wakattarias, Online, 2022, 2023<br>ortpassilla sharepost.com   | مز                                               | a las 11.25         |                                                                                                    |                   | com                        | partió este elemento 🥥                    | 1 |
| Agenda, Sesiones, Woketanias, Daliao, 2022, 2023<br>origoastila sharepoint.com | مرز                                              | a las 11.25         |                                                                                                    |                   | com                        | partió esta elemento                      |   |
| Arta Secioner, Voluntariar, Online, 2022, 2023<br>origoantita charapoint.com   | ja                                               | a las 11.24         |                                                                                                    |                   | com                        | partió esta elemento                      |   |
| Agenda, Sesiones, Voluntarias, Online, 2022, 2823<br>oripostilla dampost.com   | ju                                               | a las 11,24         |                                                                                                    |                   | com                        | partió este elemento                      |   |
| Character Factorers Methanistics Callins 2013 2013                             |                                                  |                     |                                                                                                    |                   | wa o                       | Comertarios                               |   |

**Contempose Interpretension of the set of the set of th** 

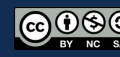

Creado usando Canva para educación.